| Process Formation/charte de saisie                   | Version | REDACTION  | VALIDATION                                      | DIFFUSION                                                                                                    |
|------------------------------------------------------|---------|------------|-------------------------------------------------|----------------------------------------------------------------------------------------------------|
| Date                                                 |         | 15/06/2020 | 02/07/2020                                      | 02/07/2020                                                                                                    |
| Situations                                           |         | Rédacteur  | Valideur                                        | Mode de diffusion                                                                                                    |
| PROCESS FORMATION<br>suite à l'arrivée de<br>OUIFORM | 1       | ESIO/DCIE  | Nom et signature en<br>original<br>Anne MICHAUT | <ul> <li>Présentation en réunion<br/>d'équipes</li> <li>Envoyée par email à tous<br/>les salariés</li> <li>Mise à disposition sur le<br/>portail MLP</li> </ul> |

#### Contenu

| Introduction                                              | 2  |
|-----------------------------------------------------------|----|
| 1. OUIFORM                                                | 2  |
| 1.1 Préambule : le NIR                                    | 2  |
| 1.2 Se connecter                                          | 3  |
| 1.3 Rapprocher le dossier du jeune                        | 3  |
| 1.4 Rechercher et prescrire une formation/Ouiform         | 5  |
| 1.5 Suivre la prescription sur i-milo                     | 10 |
| 1.6 Suivre mon activité Formation dans mon Suivi          | 12 |
| 2. INTERCARIF                                             | 13 |
| 2.1 Proposer une formation                                | 13 |
| 2.2 Générer une situation                                 | 14 |
| 3. CATALOGUE INTERNE : MER HORS CATALOGUE                 | 17 |
| 3.1 Saisir une proposition                                | 17 |
| 3.2 Générer une situation                                 | 19 |
| Annexe : Tableau Récapitulatif Charte de saisie Formation | 21 |

#### Rappel :

- 1. **Catalogue Ouiform :** l'ensemble des formations proposées au niveau national, quel que soit le financeur.
- 2. **Catalogue Intercarif :** l'ensemble des formations proposées dans une Région quel que soit le financeur.
- 3. Catalogue Interne : catalogue « local » à utiliser en dernier recours.

|     |                            | Version    | REDACTION |            | VALIDATION |  | Page |
|-----|----------------------------|------------|-----------|------------|------------|--|------|
| MLP | Formation/Charte de saisie | 1          |           | ESIO/      |            |  | 2    |
|     | 1                          | 15/06/2020 | DCIE      | 02/07/2020 | MICHAUT    |  |      |

# Introduction

L'arrivée de Ouiform a modifié profondément le Process de saisie de la formation pour toutes les missions locales franciliennes.

Cette nouvelle charte de saisie, <u>applicable immédiatement</u>, a pour objectif de vous présenter les nouvelles modalités de saisie régionale.

**Ouiform** est donc maintenant l'outil prioritaire pour les prescripteurs : il permet de rechercher, de prescrire et de suivre pratiquement toutes les formations disponibles pour les jeunes.

Pour les formations qui ne sont pas référencées dans Ouiform, le **Catalogue Intercarif** est disponible ; et en dernier recours le **Catalogue interne** doit être utilisé.

# **1. OUIFORM**

## 1.1 Préambule : le NIR

Il est important de vérifier préalablement que le NIR soit bien renseigné dans i-milo.

| DOSSIER                              |             | SITUATION FAMILIALE                                            |   |                             |
|--------------------------------------|-------------|----------------------------------------------------------------|---|-----------------------------|
| Identité<br>Incomplet<br>28/05/2019  | Ø,          | Situation familiale     Célibataire     Enfants à charge     0 | * |                             |
| Coordonnées<br>Complet<br>15/03/2018 | Ø           |                                                                |   |                             |
| Compléments<br>Complet<br>23/10/2018 | 0           | NATIONALITÉ ET RECENSEMENT                                     |   |                             |
| Mobilité<br>Complet                  | 6           | Nationalité France      Recensé Qui Non Q Non connu            | * | Dans Identité/Dossier       |
| Cursus                               | <b>S</b>    |                                                                |   | du jeune, cliquer ici       |
| Situations                           | <b>S</b>    | NUMERO D'IDENTIFICATION AU REPERTOIRE                          |   |                             |
| Projets                              | 6           | Statut du NIR : NI <del>R pertiers chiffres</del>              |   |                             |
| Loisirs<br>Connaissances             | 6           | NIR : 🦉                                                        |   |                             |
|                                      |             | Annuler                                                        |   |                             |
| ENREGISTREN                          | 1ENT DU N   | IR                                                             | 2 | Renseigner le NIR dans      |
| NIR 🔮 197 (                          | 05          |                                                                |   | la nouvelle fenêtre         |
|                                      | Enregistrer | le NIR Annuler                                                 |   | Cliquer sur « enregistrer » |

|     |                            | Version    | REDACTION |            | VALIDATION |  | Page |
|-----|----------------------------|------------|-----------|------------|------------|--|------|
| MLP | Formation/Charte de saisie | 1          |           | ESIO/      |            |  | 3    |
|     | 1                          | 15/06/2020 | DCIE      | 02/07/2020 | MICHAUT    |  |      |

### **1.2 Se connecter**

Le prescripteur se connecte avec l'identifiant et mot de passe transmis. Pour une recherche formation simple, vous avez accès à Ouiform depuis i-milo « Recherche d'Offres de Services » /Onglet Ouiform. Il est préconisé de passer par le dossier du jeune. Ainsi, l'interconnexion i-milo/Ouiform est automatique.

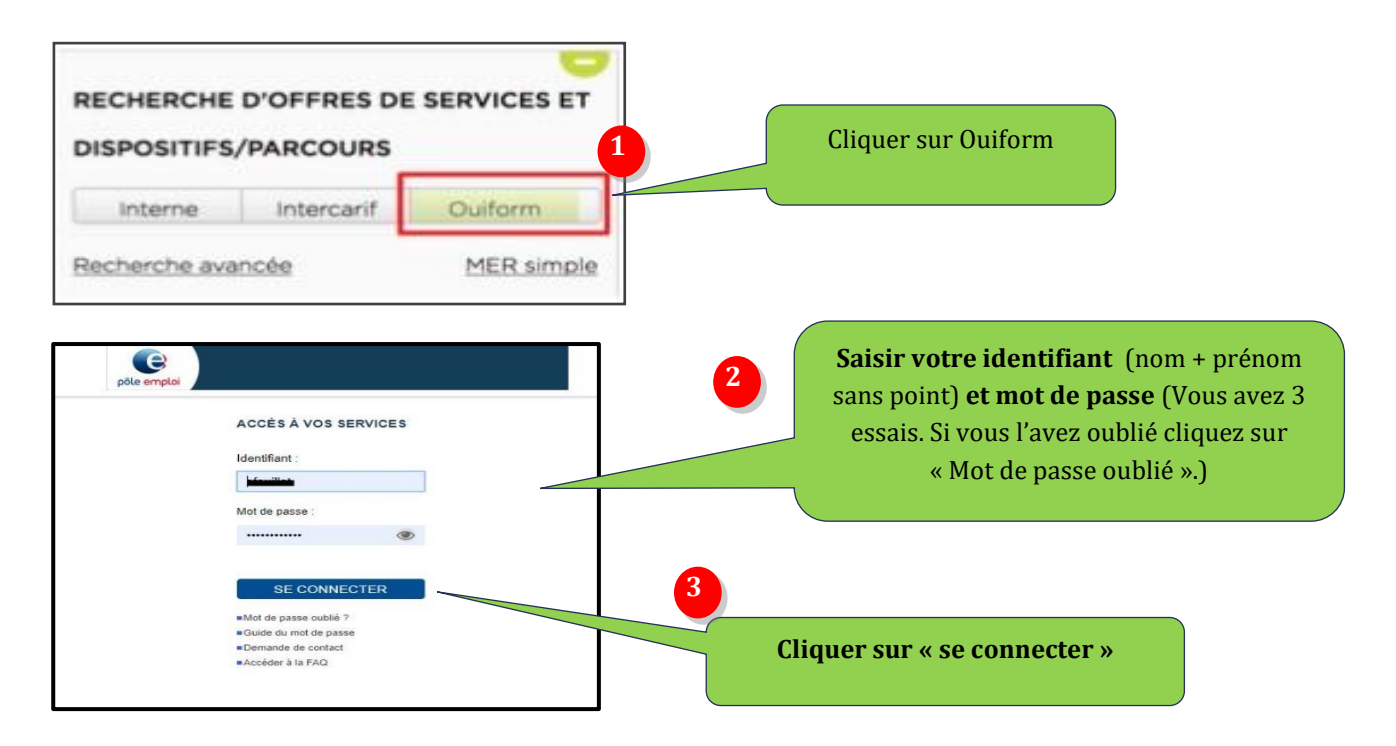

## 1.3 Rapprocher le dossier du jeune

Le « rapprochement » permet d'interconnecter le dossier du jeune entre i-milo et Ouiform.

#### 3 options sont possibles en fonction de son inscription chez pôle emploi ou non.

#### Option n°1 : le jeune est connu à 100% sur Ouiform

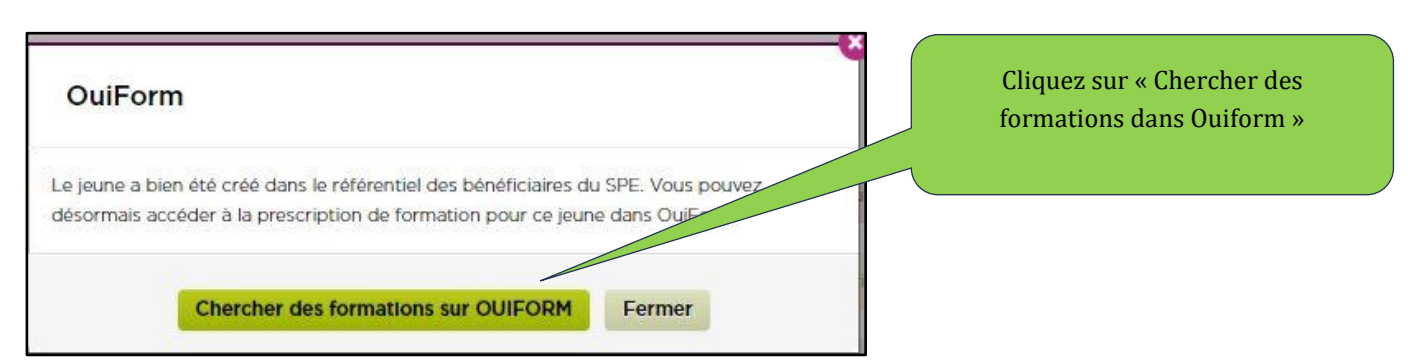

|     | Version                    | REDACTION |            | VALIDATION |            | Page    |   |
|-----|----------------------------|-----------|------------|------------|------------|---------|---|
| MLP | Formation/Charte de saisie | 1         |            | ESIO/      |            |         | 4 |
|     |                            | 1         | 15/06/2020 | DCIE       | 02/07/2020 | MICHAUT |   |

#### Option n°2 : le jeune n'est pas identifié à 100% sur Ouiform

Si vous n'avez pas le NIR, réalisez une recherche dans « Individu » dans Ouiform et vérifiez que les informations du jeune sont identiques à celles d'i-milo (Dates et lieu de naissance...)

| OuiForm                                                                                                    |                                        |
|----------------------------------------------------------------------------------------------------|----------------------------------------|
| Le jeune ne peut pas être identifié dans le référentiel des bénéficiaires du SPE de façon<br>certaine. Il est conseillé de consulter les informations dans DUDE et/ou OUIFORM. | Cliquer sur « Identifier le jeune      |
| Informations à vérifier :<br>- NIR                                                                                                    | comme etant le meme<br>bénéficiaire. » |
| Cependant, il est possible d'identifier le jeune comme étant le bénéficiaire trouvé dans le<br>référentiel du SPE.                                                             |                                        |
| Identifier le jeune comme étant le même bénéficiaire<br>Se connecter sur OulForm sans identifier le jeune Fermer                                                               |                                        |

### Option n° 3 : le jeune est inconnu sur Ouiform

Dans le cas où le jeune n'est pas connu de Pôle Emploi, identifiez le jeune comme étant un nouveau bénéficiaire.

| Le jeune ne peut pas être identifié dans le referentiel des beneficiaires du SPE de façon<br>certaine.                           | <b>Cliquer</b> sur « Identifier le |
|----------------------------------------------------------------------------------------------------|------------------------------------|
| Il est conseillé de consulter les informations dans DUDE et/ou OUIFORM puis de mettre à<br>jour l'identité du jeune dans l-milo. | nouveau bénéficiaire »             |
| Il est également conseillé de renseigner le NIR complet dans le CPF du jeune si celui-ci<br>n'est pas présent.                   |                                    |
| Informations à vérifier :                                                                                                    |                                    |
| - NIR                                                                                                    |                                    |
| - Lieu de haissance<br>- Pays de haissance                                                                                       |                                    |
| Cependant, il est possible d'identifier le jeune comme étant un nouveau bénér laire.                                             |                                    |

|     | Version                    | REDACTION  |      | VALIDATION |         | Page |   |
|-----|----------------------------|------------|------|------------|---------|------|---|
| MLP | Formation/Charte de saisie | 1          |      | ESIO/      |         |      | 5 |
|     | 1                          | 15/06/2020 | DCIE | 02/07/2020 | MICHAUT |      |   |

## **1.4** Rechercher et prescrire une formation/Ouiform

### **1.4.1 Rechercher une formation :**

| Jn accès simple à toutes le<br>formations !                                | S                                 |
|----------------------------------------------------------------------------|-----------------------------------|
| 1 MADY                                                                     | Indiquer un mo<br>clé (au choix), |
| Rechercher une formation Rechercher un individu                            | Code Rome,<br>métier.             |
| Elargir à                                                                  | Formacode,<br>numéro de           |
| Anglais à visée professionnelle afci O PADIC -                             | formation, centr                  |
| Rechercher par intitulé, formacode, ROME ou Rechercher par région, departe | de formation, e                   |
|                                                                            | Lieu                              |
| Q RECHERCHER UNE FORMATION                                                 |                                   |
|                                                                            |                                   |

Pour les formations vers lesquelles vous prescrivez régulièrement, il est possible d'enregistrer les formations (jusqu'à 40 formations).

| MA RECHERCHE DE FORI                                                               | MATION MES FAVORIS                         | MES RECHERCHES ENREGISTRÉES |                          |     |
|------------------------------------------------------------------------------------|--------------------------------------------|-----------------------------|--------------------------|-----|
| Accueil / Ma recherche de formation                                                |                                            |                             |                          |     |
|                                                                                    | PARIS *                                    | Lieu exact 🔻 📿              | Cliquer sur « Enregistre | r » |
| Rechercher par intitulé, formacode, ROME ou organisme de formation (nom ou SIRET). | Rechercher par région, dép<br>code postal. | artement, commune ou        |                          |     |
| Positionnements ouverts : avec des pla<br>recrutements en place ferme - 8 formatie | ces disponibles (sur RDV ou<br>ons         | sur candidature) ou         |                          |     |
| Positionnements non disponibles : RDV<br>l'organisme de formation - 19 formations  | ou plage de candidature comp               | let ou non saisi par        |                          |     |
| Positionnements terminés : sessions terminés                                       | minées - 0 formation                       |                             |                          |     |
|                                                                                    |                                            |                             |                          |     |

**Pour enregistrer une formation**, dans le bloc de recherche, il faut enregistrer puis nommer la formation souhaitée. Elle se retrouve ensuite dans la barre **Mes formations enregistrées** dans l'onglet supérieur.

|     | Version                    | REDACTION  |      | VALIDATION |         | Page |   |
|-----|----------------------------|------------|------|------------|---------|------|---|
| MLP | Formation/Charte de saisie | 1          |      | ESIO/      |         |      | 6 |
|     | 1                          | 15/06/2020 | DCIE | 02/07/2020 | MICHAUT |      |   |

| CCUEIL FORMATION INDIVIDU MON SUIVI (?)                                                                                                    |                                                   |
|----------------------------------------------------------------------------------------------------|---------------------------------------------------|
| MA RECHERCHE DE FORMATION MES FAVORIS MES RECHERCHES ENREGISTRÉES                                                                                                    | Pour retrouver les<br>formations enregistrées     |
| Mes recnerches enregistrees (IU recnerches)           Pour créer une recherche enregistrée, commencez par utiliser la recherche de formation puis cliquez sur le bouton « Enregistrer en la commencez par utiliser la recherche de formation puis cliquez sur le bouton « Enregistrer en la commencez par utiliser la recherche de formation puis cliquez sur le bouton « Enregistrer en la commencez par utiliser la recherche de formation puis cliquez sur le bouton « Enregistrer en la commencez par utiliser la recherche de formation puis cliquez sur le bouton « Enregistrer en la commencez par utiliser la recherche de formation puis cliquez sur le bouton « Enregistrer en la commencez par utiliser la recherche de formation puis cliquez sur le bouton « Enregistrer en la commencez par utiliser la recherche de formation puis cliquez sur le bouton « Enregistrer en la commencez par utiliser la recherche de formation puis cliquez sur le bouton « Enregistrer en la commencez par utiliser la commencez par utiliser la c | cliquer sur « Mes<br>formations<br>enregistrées » |
| ANGLAIS A VISEE PROFESSIONNELLE<br>Formation : Anglais à visée professionnelle afci   Lieu : PARIS<br>RAYON : OKM X POSITIONNEMENTS OUVERTS X                                                                                                    |                                                   |

Ci-dessous la liste des mots-clés des formations régulièrement prescrites à la Mission Locale de Paris. Vous pouvez en ajouter jusqu'à 40.

|                        |                                                 |                      | Mot cle a indique |
|------------------------|-------------------------------------------------|----------------------|-------------------|
| Anglais                | Anglais à visée professionnelle AFCI            | / Paris/ Lieu exact  | dans le bloc      |
| Compétences numériques | Compétences numériques ESF                      | / Paris/ Lieu exact  | Recherche         |
| E2C Paris              | E2C Paris                                       | / Paris / Lieu exact |                   |
| PEE Laser              | Parcours Entrée dans l'Emploi Laser             | / Paris / Lieu exact | _                 |
| PEE Synergie           | Parcours Entrée dans l'Emploi Jeunesse Feu Vert | / Paris / Lieu exact |                   |
| PEE SJT                | Parcours Entrée dans l'Emploi SJT               | / Paris / Lieu exact |                   |
| PEE GIDEF              | Parcours Entrée dans l'Emploi Gidet             | / Paris / Lieu exact | _                 |
| PEE AURORE             | Parcours Entrée dans l'Emploi AURORE            | / Paris / Lieu exact |                   |

### Rechercher une formation depuis le dossier du jeune /Fiche individu dans Ouiform.

| EIL FORMATION           | Madame Madame                                                         | Rechercher une<br>formation depuis<br>le dossier du<br>jeune avec accès<br>à la fiche Individu |
|-------------------------|-----------------------------------------------------------------------|------------------------------------------------------------------------------------------------|
| Accueil / Rechercher un | L'essentiel Informations personnelles Droits Projets de formation Pro |                                                                                                |
| Date de naissance : )   | Informations Informations administratives                             |                                                                                                |

|     |                            | Version | REDACTION  |       | VALIDATION |         | Page |
|-----|----------------------------|---------|------------|-------|------------|---------|------|
| MLP | Formation/Charte de saisie | 1       |            | ESIO/ |            |         | 7    |
|     |                            | 1       | 15/06/2020 | DCIE  | 02/07/2020 | MICHAUT |      |

| Accueil / Ma recherche de formation                                                                                                    |                                                                                                  | 2                                           | Indiquer (au choix) le<br>nom de la formation,<br>mot clé, Code Rome, |
|----------------------------------------------------------------------------------------------------|--------------------------------------------------------------------------------------------------|---------------------------------------------|-----------------------------------------------------------------------|
| Anglais à visée professionnelle afci                                                                                                    | PARIS ×                                                                                          | Lieu exact 🔻 📿                              | métier, Formacode,                                                    |
| Rechercher par intitulé, formacode, ROME ou<br>organisme de formation (nom ou SIRET).                                                                                                    | Rechercher par région, dépa<br>code postal.                                                      | artement, commune ou                        | numéro de formation,<br>centre de formation, et                       |
|                                                                                                    |                                                                                                  |                                             |                                                                       |
| Positionnements ouverts : avec des pla<br>recrutements en place ferme - 8 formati                                                                                                    | ces disponibles (sur RDV ou s<br>ons                                                             | sur candidature) ou                         |                                                                       |
| <ul> <li>Positionnements ouverts : avec des pla<br/>recrutements en place ferme - 8 formati</li> <li>Positionnements non disponibles : RDV<br/>l'organisme de formation - 19 formations</li> </ul>                                                                                                    | c <b>es disponibles (sur RDV ou s</b><br>o <b>ns</b><br>′ ou plage de candidature comple         | sur candidature) ou<br>let ou non saisi par |                                                                       |
| <ul> <li>Positionnements ouverts : avec des pla<br/>recrutements en place ferme - 8 formati</li> <li>Positionnements non disponibles : RDN<br/>l'organisme de formation - 19 formations</li> <li>Positionnements terminés : sessions terminés : sessions : sessions : sessions : sess</li></ul> | ces disponibles (sur RDV ou s<br>ons<br>( ou plage de candidature comple<br>minées - 0 formation | sur candidature) ou<br>let ou non saisi par |                                                                       |
| <ul> <li>Positionnements ouverts : avec des pla recrutements en place ferme - 8 formati</li> <li>Positionnements non disponibles : RDV l'organisme de formation - 19 formations</li> <li>Positionnements terminés : sessions ter</li> <li>ENREGISTRER MA RECHERCHE</li> </ul>                                                                                                    | ces disponibles (sur RDV ou s<br>ons<br>' ou plage de candidature comple<br>minées - 0 formation | sur candidature) ou<br>let ou non saisi par |                                                                       |

## **1.4.2** Prescrire une formation et positionner le candidat sur un rendez-vous :

| ANGLAIS À VISÉE PROFESSIONNE                                                     | LLE                      |                                      |                       |                         |
|----------------------------------------------------------------------------------|--------------------------|--------------------------------------|-----------------------|-------------------------|
| FORMATION SESSIONS RE                                                            | ÉFÉRENTS                 |                                      |                       |                         |
| PÉRIODE DES SESSIONS                                                             |                          |                                      |                       |                         |
| 03 Juin 2020 > 15 Juillet 2<br>Session à venir / Recrutement ouvert              | 2020                     |                                      |                       |                         |
| Modalité de recrutement : rendez-vous<br>Période d'inscription : du 01/02/2020 a | s<br>nu 13/07/2020       |                                      |                       |                         |
| 🖾 Inscrire                                                                       | © Liste des financements | <sup>28</sup> Liste des participants | & Liste des référents |                         |
| Choisissez la date de rendez-vou                                                 | s qui vous convient      |                                      |                       | <b>4</b>                |
| O LE 25 MAI À 14H00                                                              |                          |                                      |                       | Positionner le candidat |
| Durée : 0h55<br>Lieu : AECLBOUCRY & RUE I                                        | BOUCRY à PARIS (75018)   |                                      |                       | sur un Rendez-vous      |
| Type : rendez-vous d'informat                                                    | ion collectif            |                                      |                       |                         |
| Places : 9 disponibles sur 10<br>Pièces justificatives à fourni                  | r:                       |                                      |                       |                         |
| - CV + LETTRE DE MOTIVAT                                                         | ON + UN STYLO            |                                      |                       |                         |
| Commentaires :                                                                   |                          |                                      |                       |                         |
| MASQUE OBLIGATOIRE AU<br>FORMATION                                               | SEIN DU CENTRE DE        |                                      |                       |                         |
|                                                                                  |                          |                                      |                       | Cliquer                 |
|                                                                                  |                          |                                      |                       | sur « Valider »         |

|     |                            | Version    | REDACTION |            | VALIDATION |  | Page |
|-----|----------------------------|------------|-----------|------------|------------|--|------|
| MLP | Formation/Charte de saisie | 1          |           | ESIO/      |            |  | 8    |
|     | 1                          | 15/06/2020 | DCIE      | 02/07/2020 | MICHAUT    |  |      |

#### Proposer le candidat si l'Organisme de formation n'a pas fixé de date d'information collective

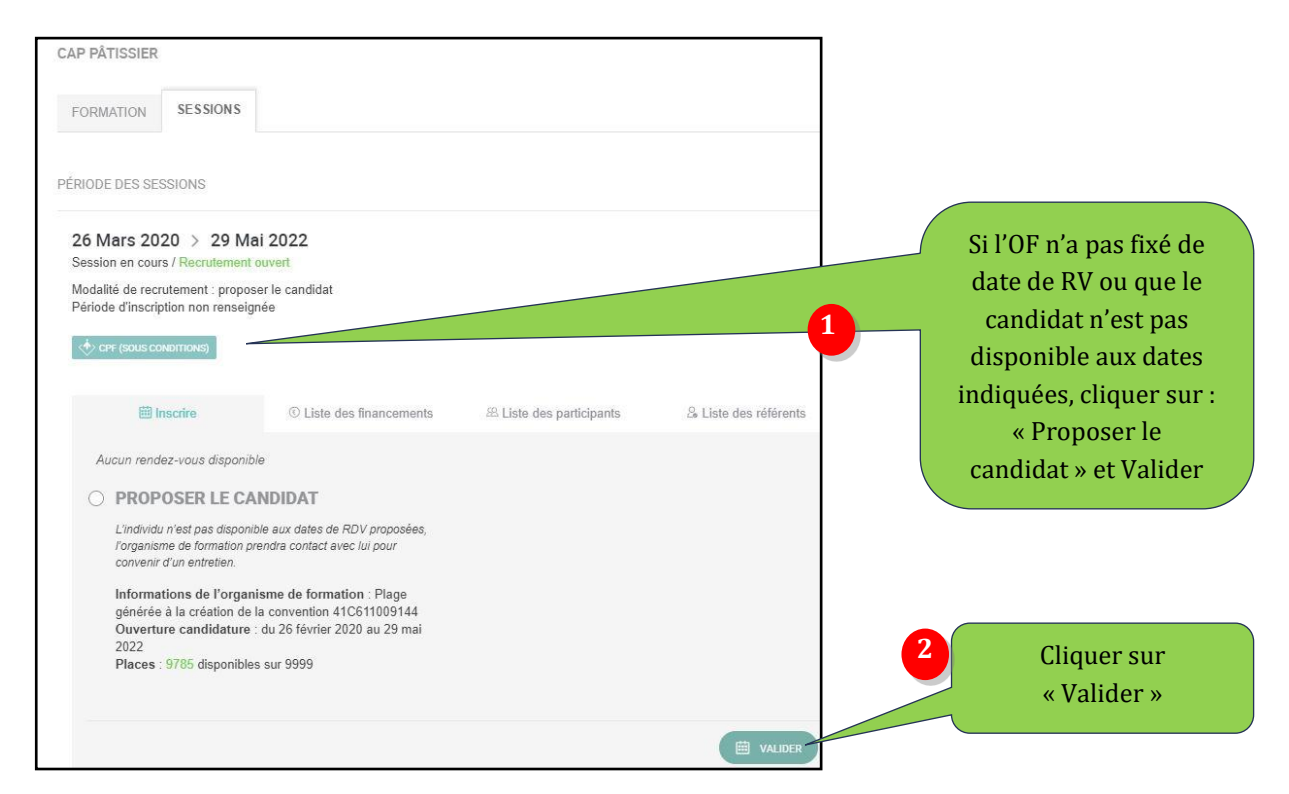

#### Compléter l'encadré « motivation » dans la fiche de prescription pré-remplie

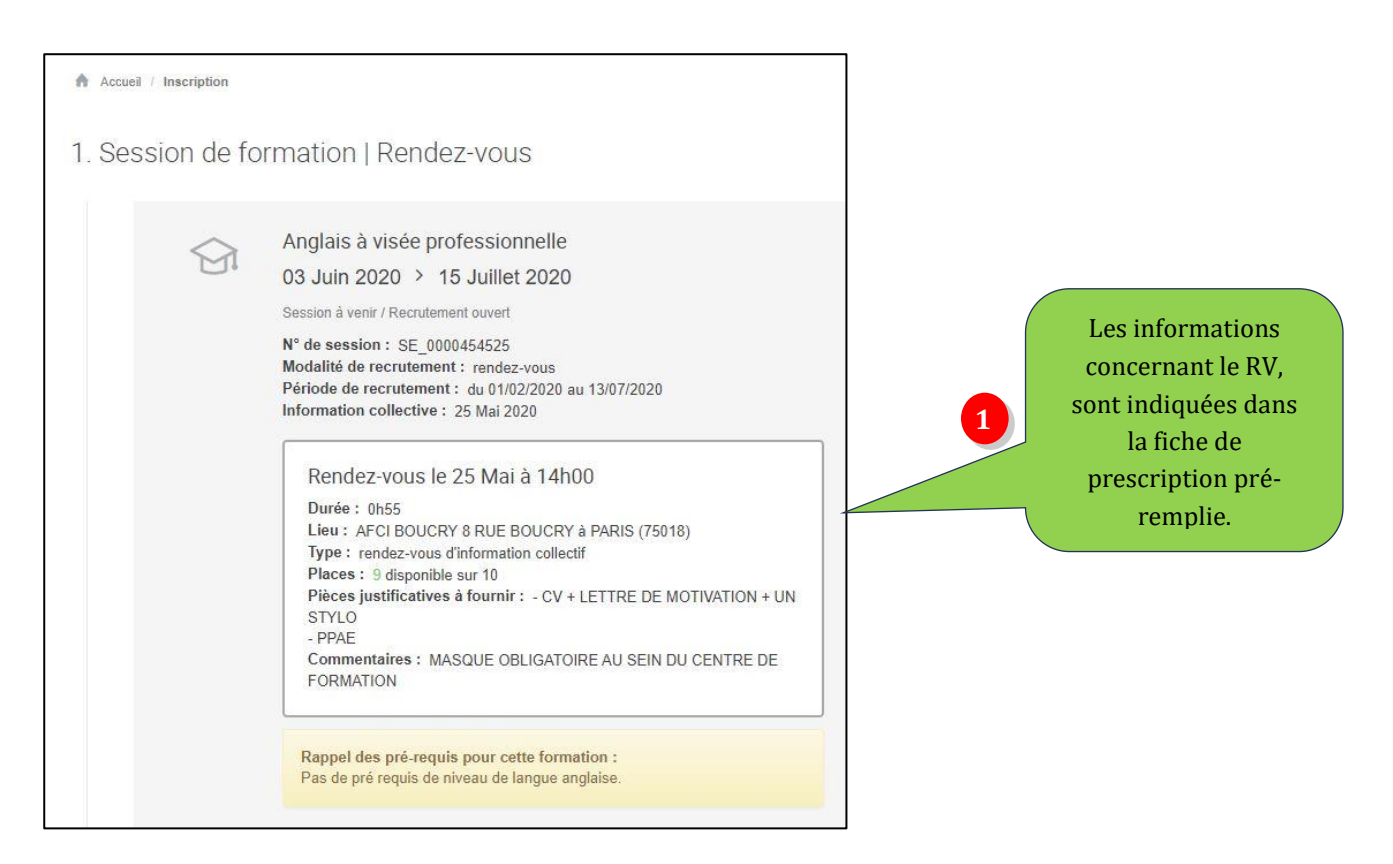

|     | Version                    | REDACTION |            | VALIDATION |            | Page    |   |
|-----|----------------------------|-----------|------------|------------|------------|---------|---|
| MLP | Formation/Charte de saisie | 1         |            | ESIO/      |            |         | 9 |
|     |                            | 1         | 15/06/2020 | DCIE       | 02/07/2020 | MICHAUT |   |

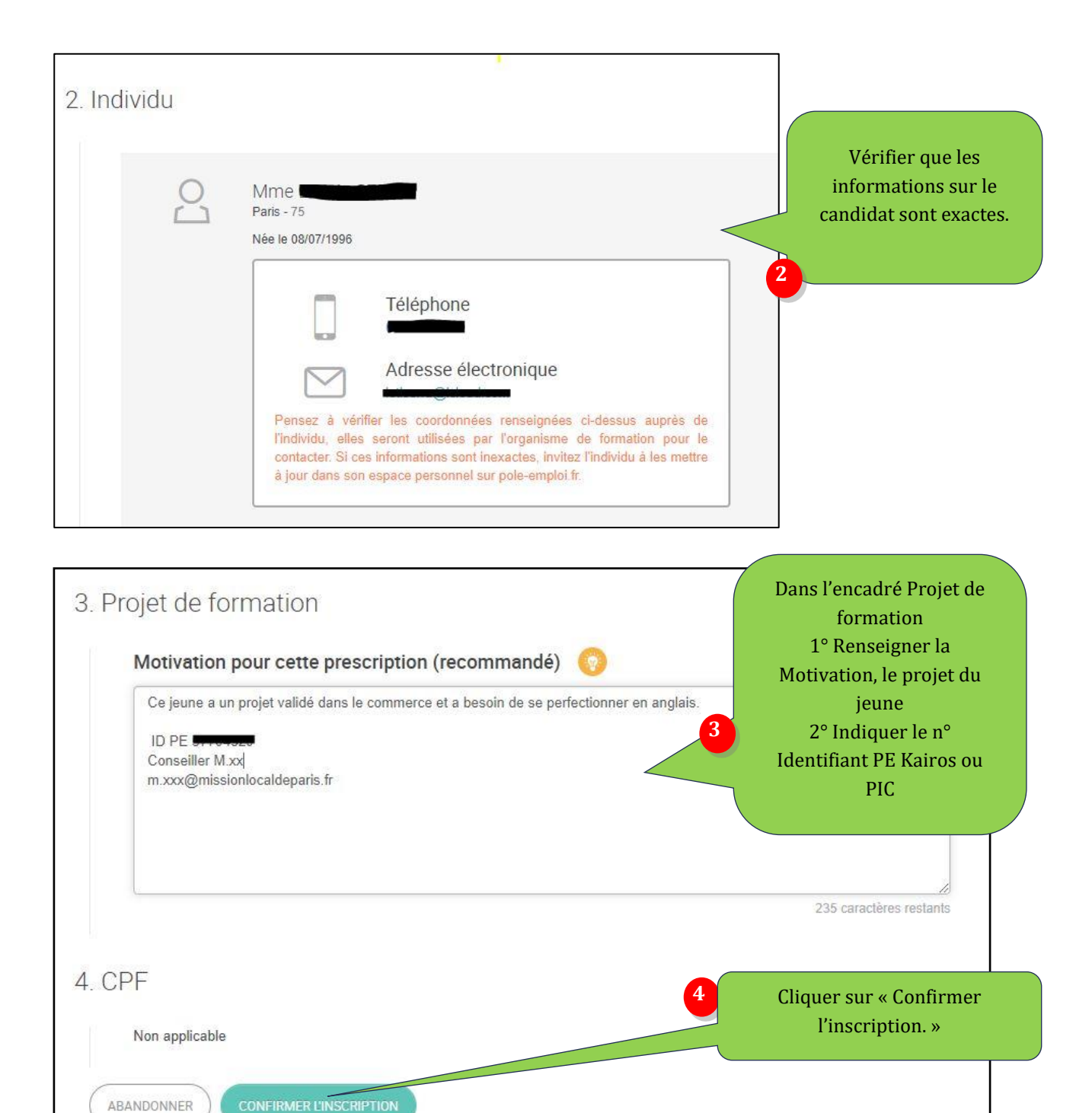

Il faut compléter la fiche de prescription en renseignant la motivation. Pour faciliter ce positionnement auprès de l'organisme de formation, il faut indiquer le n° Identifiant Pôle Emploi, Kairos ou Pic.

|     |                            | Version | REDACTI    | ON    | VALIDA     | TION    | Page |
|-----|----------------------------|---------|------------|-------|------------|---------|------|
| MLP | Formation/Charte de saisie | 1       |            | ESIO/ |            |         | 10   |
|     |                            | -       | 15/06/2020 | DCIE  | 02/07/2020 | MICHAUT |      |

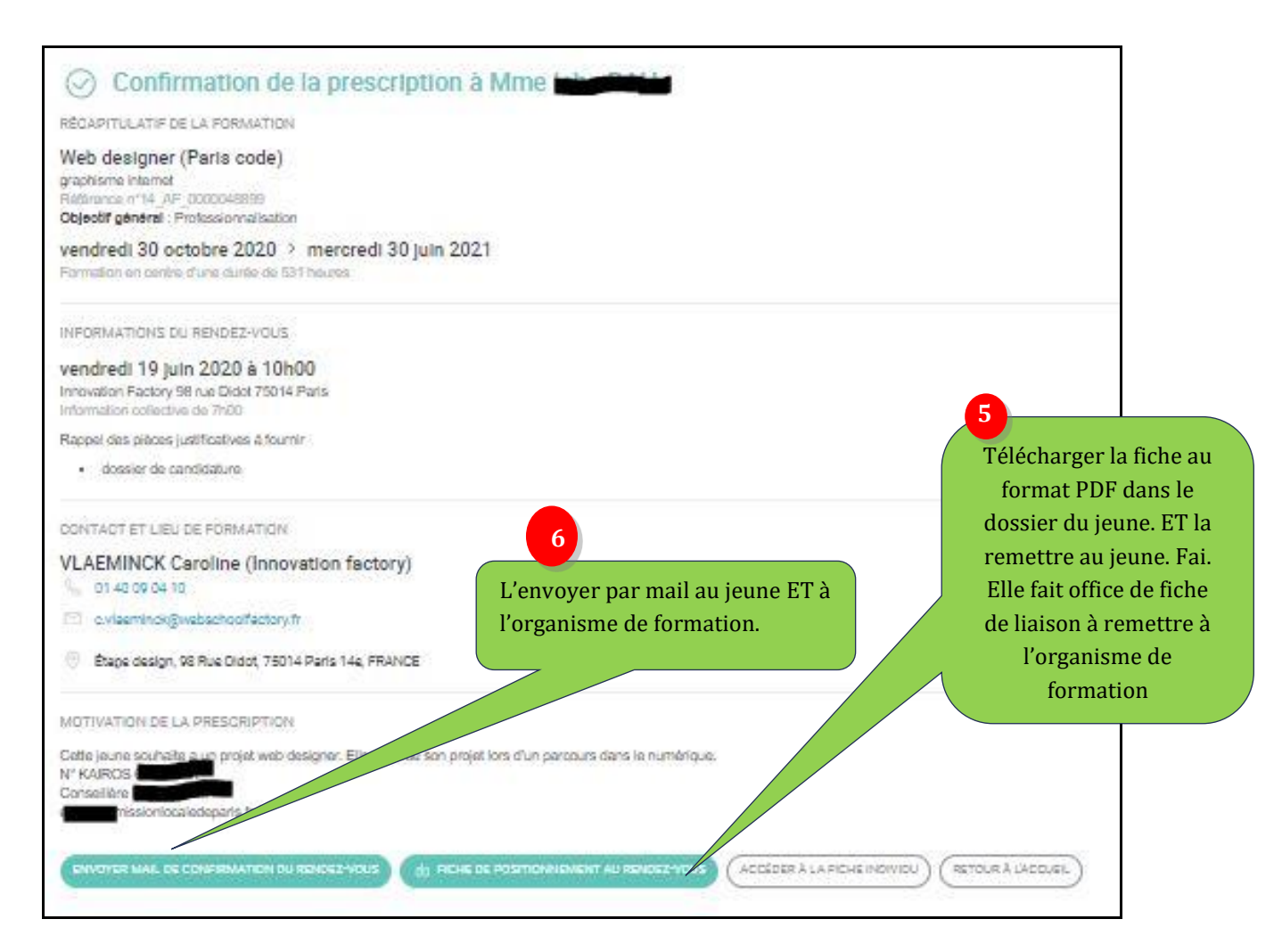

# L'événement se génère alors automatiquement sur I-Milo en « entretien individuel ».

## 1.5 Suivre la prescription sur i-milo

Dès lors que le jeune est positionné sur un rendez-vous ou que le candidat est proposé dans Ouiform, le suivi du positionnement se fait automatiquement dans i-milo.

L'organisme de formation va effectuer dans son système d'information (Kairos) le suivi du jeune. Différents statuts sont à la main de l'OF, qui impacteront l'état du service dans le dossier i-milo du jeune. Lorsque l'organisme de formation signifie dans son système d'information que le jeune est retenu pour une entrée en formation, la MER est automatiquement mise à jour avec le statut « Retenu » et une situation Formation est créée automatiquement dans le dossier du jeune (mais il faut la compléter avec la mesure Régionale).

| <u>02/03/2020</u> | Tiers OuiForm | Administratif | Site   | ( |
|-------------------|---------------|---------------|--------|---|
| <u>(Clos)</u>     |               |               | Soleil |   |

|     |                            | Version | REDACTI    | ON    | VALIDA     | TION    | Page |
|-----|----------------------------|---------|------------|-------|------------|---------|------|
| MLP | Formation/Charte de saisie | 1       |            | ESIO/ |            |         | 11   |
|     |                            | 1       | 15/06/2020 | DCIE  | 02/07/2020 | MICHAUT |      |

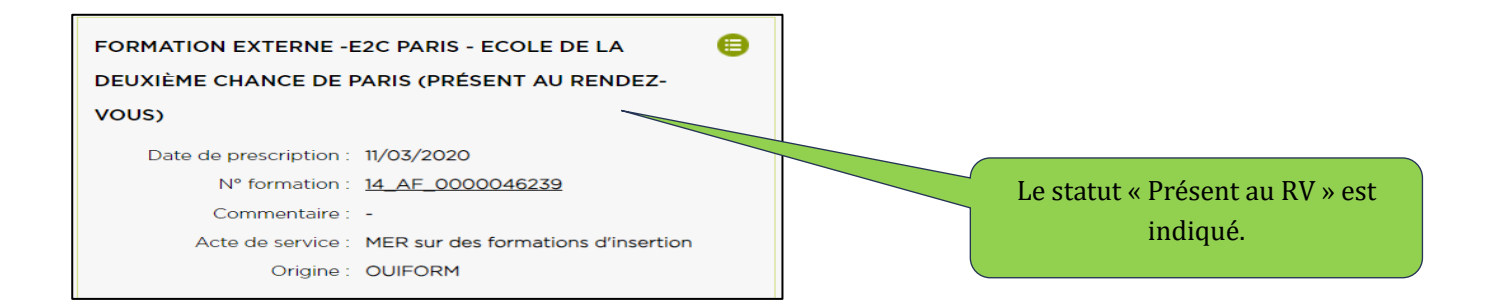

Si le jeune est retenu, une situation Formation se créée automatiquement dans le dossier du jeune (mais il faut la compléter) avec la Mesure Régionale

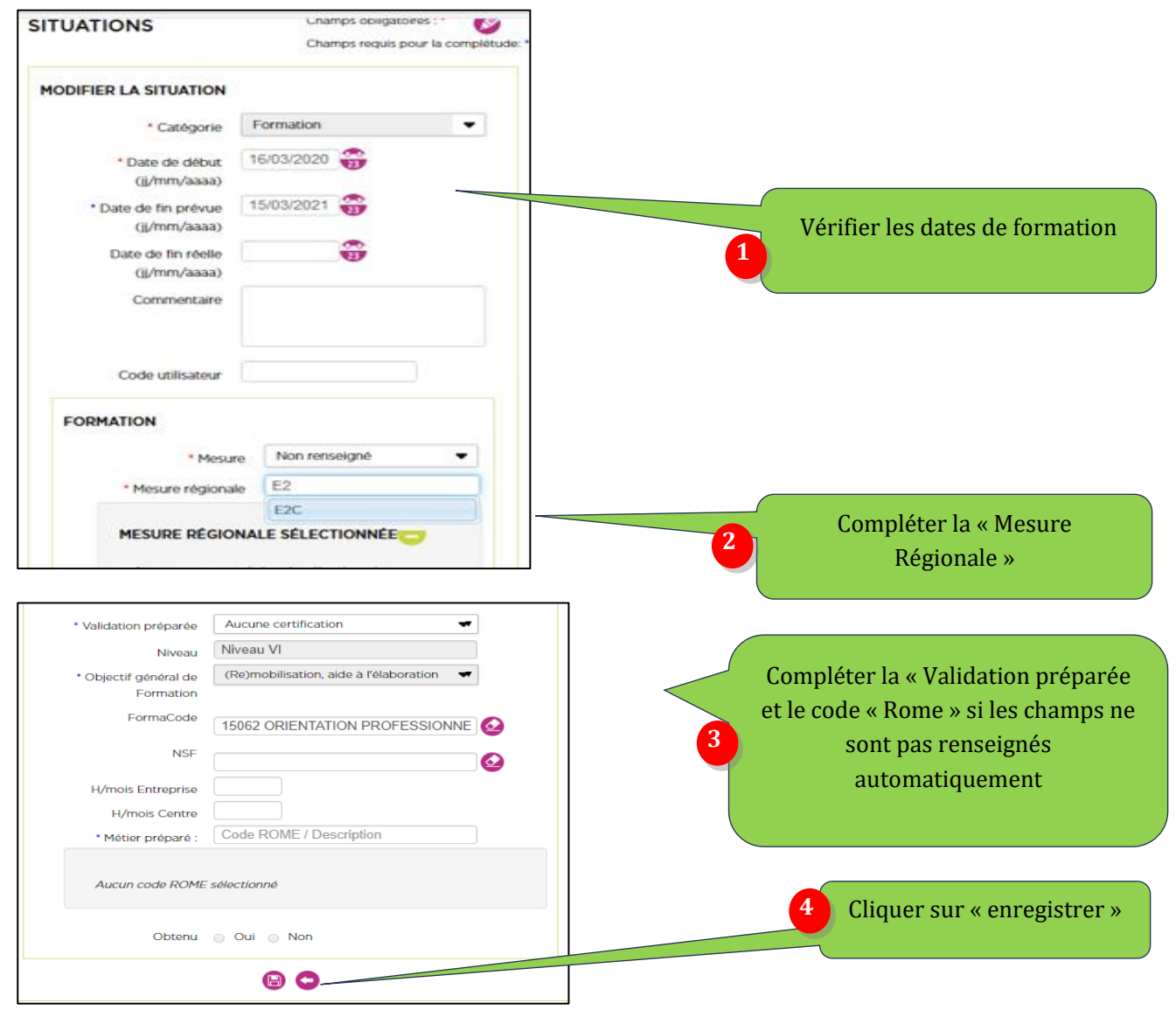

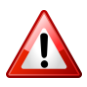

Penser à mettre à jour la situation précédente et à la clôturer (si la situation précédente est interrompue il faut renseigner le motif d'interruption, qui apparaît lorsque la date de fin réelle saisie est inférieure à la date de fin prévue)

|     | MLP Formation/Charte de saisie | Version | REDACTION  |       | VALIDATION |         | Page |
|-----|--------------------------------|---------|------------|-------|------------|---------|------|
| MLP |                                | 1       |            | ESIO/ |            |         | 12   |
|     |                                | I       | 15/06/2020 | DCIE  | 02/07/2020 | MICHAUT |      |

### 1.6 Suivre mon activité Formation dans mon Suivi

Il est possible de suivre son activité formation dans **« Mon suivi »** : mes formations sans rdv / les positionnements / les nouveaux évènements / les informations collectives en manque de candidats / les nouvelles informations collectives /les sessions avec places disponibles.

| Alertes et                                                                             | tableaux de bord po                                                                              | our le conseiller pr                                                                                | escripteur                                          |
|----------------------------------------------------------------------------------------|--------------------------------------------------------------------------------------------------|----------------------------------------------------------------------------------------------------|-----------------------------------------------------|
|                                                                                        |                                                                                                  | Vue Prescripteur                                                                                    |                                                     |
|                                                                                        | MES PROJETS DE FORMATION SANS ROY                                                                |                                                                                                    |                                                     |
| Dans le bandeau, en cliquant<br>sur « Mon suivi », j'accède à<br>mes tableaux de bord. | 24 projets de formation sans rendre vous<br>21 projets de formation sans<br>formation disponible | 38 des positionnaments de mon participalite<br>• 10 citations 5 traiter<br>• 10 citations 6 traiter | Cliquer sur le                                      |
| Mes<br>de formations sans rdv                                                          | A graphic to beneficial and     A graphic to beneficial and                                      | 1 Tract Johns                                                                                       |                                                     |
| Mes positionnements                                                                    |                                                                                                  | ( YOM THERE HERE PORT CHARACTERS)                                                                   |                                                     |
| Nouveaux évènements                                                                    | >                                                                                                |                                                                                                    | Dans « Mon suivi », vou                             |
| Informations collectives<br>en manque de candidats                                     | L'offre de formation de mon départer<br>we cellectives de manoie de<br>canadaris                 | ment<br>sessions avec places disponieles                                                            | informations concernan                              |
| Nouvelles informations collectiv                                                       | /e: 197 >                                                                                        | Second avec places disperibles                                                                      | vos prescriptions ainsi que les formations avec des |
| Sessions avec places disponible                                                        | es                                                                                               | 2 sessions démargant entre 6 et 10 jours                                                            | places disponibles et les                           |
|                                                                                        | + 3 >                                                                                            | treation phrasest entry in it to pure     (rest 10/1751.11.9250.06.0012.0.0121.0000000125.)         | informations collectives of manque de candidats.    |

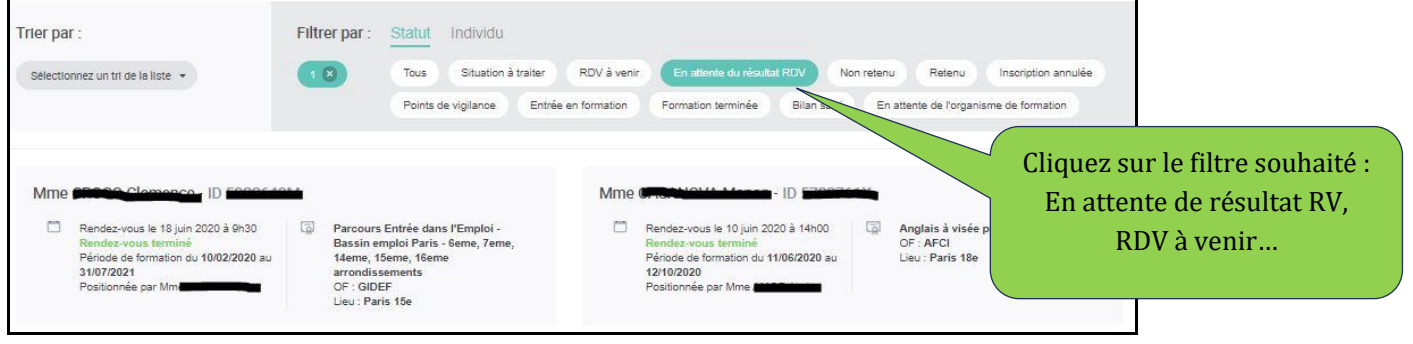

Dans le cas où le positionnement n'est pas possible via Ouiform, il faut passer par l'Intercarif, si ce n'est pas possible, à la marge, réaliser une Mer Hors catalogue.

| MLP Formation/Charte de saisie |   | Version | REDACTI    | ON   | VALIDA     | TION    | Page |
|--------------------------------|---|---------|------------|------|------------|---------|------|
|                                | 1 |         | ESIO/      |      |            | 13      |      |
|                                |   | 1       | 15/06/2020 | DCIE | 02/07/2020 | MICHAUT |      |

# **2.INTERCARIF**

### 2.1 Proposer une formation

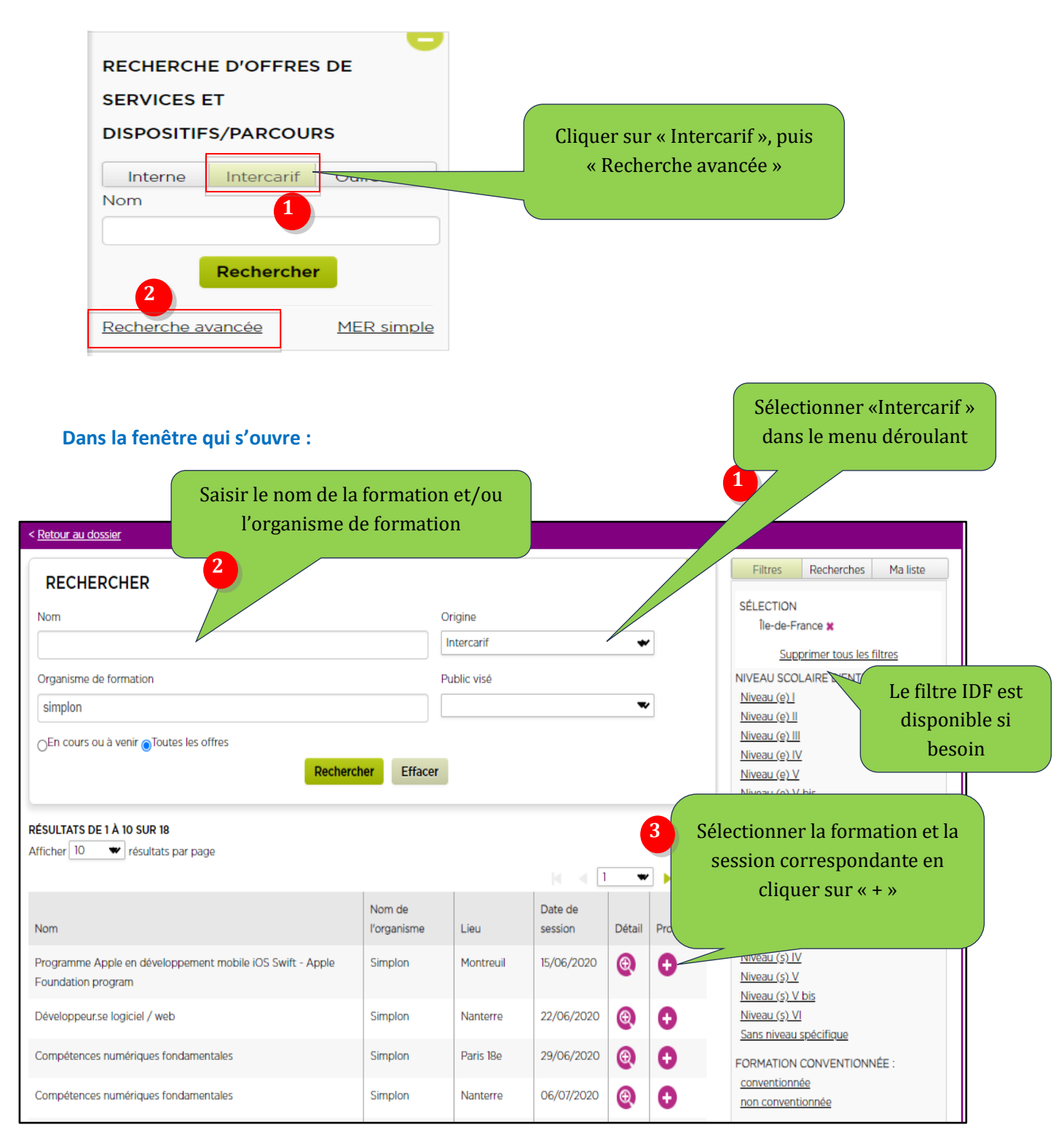

| MLP Formation/Charte de saisie |   | Version | REDACTI    | ON   | VALIDA     | TION    | Page |
|--------------------------------|---|---------|------------|------|------------|---------|------|
|                                | 1 |         | ESIO/      |      |            | 14      |      |
|                                |   | 1       | 15/06/2020 | DCIE | 02/07/2020 | MICHAUT |      |

| PROPOSITION DE L'OFFRE                          |                              |       |                                                                                    |
|-------------------------------------------------|------------------------------|-------|------------------------------------------------------------------------------------|
| Commentaire                                     |                              | 0/255 | Saisir le champ « Mesure<br>Régionale » Elle sera alor<br>automatiquement renseign |
| Mesure régionale                                | Nom, mot(s)-clef(s)          |       | dans la situation.                                                                 |
| MESURE RÉGIONALE SÉI<br>Aucune mesure régionale | LECTIONNÉE<br>sélectionnée   |       |                                                                                    |
| * Demande 22/                                   | /01/2020 - Autre formation - | *     |                                                                                    |
| Evènement                                       |                              |       |                                                                                    |
| * Date                                          | 15/05/2020 🎲                 |       |                                                                                    |
| * Contexte primaire                             | Evènement général            | -     |                                                                                    |
| Contexte secondaire                             |                              | -     |                                                                                    |
| Contexte tertiaire                              |                              | -     |                                                                                    |
| Dupliquer sur un partenaire                     |                              |       |                                                                                    |
| * Sens                                          | Structure vers Jeune         | *     |                                                                                    |
| * Nature                                        | Entretien individuel         | -     |                                                                                    |
| * Lieu d'accueil                                | 5 - Site Millord             | -     |                                                                                    |
|                                                 |                              |       |                                                                                    |

# 2.2 Générer une situation

Dans menu synthèse du dossier, sélectionner « Services » :

| FORMATION EXTERNE -PARCOU      | RS LINGUISTIQUE COMPLÉMENTAIRE     | rers     |                        |
|--------------------------------|------------------------------------|----------|------------------------|
| LE NIVEAU B1 - OFII (PRESCRIT) | Changer le statu                   |          | Cliquer sur l'icône et |
| Date de prescription :         | 15/05/2020 Modifier la prop        | sition 1 | sélectionner « changer |
| N° formation :                 | 14 AF 000007278 Supprimer la pro   | position | le statut »            |
| Mesure régionale :             | Parcours linguistique              |          |                        |
| Commentaire :                  | -                                  |          |                        |
| Acte de service :              | MER sur des formations d'insertion |          |                        |
| Origine :                      | INTERCARIF                         |          |                        |

| MLP Formation/Charte de saisie |   | Version    | REDACTI | ON         | VALIDA  | TION | Page |
|--------------------------------|---|------------|---------|------------|---------|------|------|
|                                | 1 |            | ESIO/   |            |         | 15   |      |
|                                | 1 | 15/06/2020 | DCIE    | 02/07/2020 | MICHAUT |      |      |

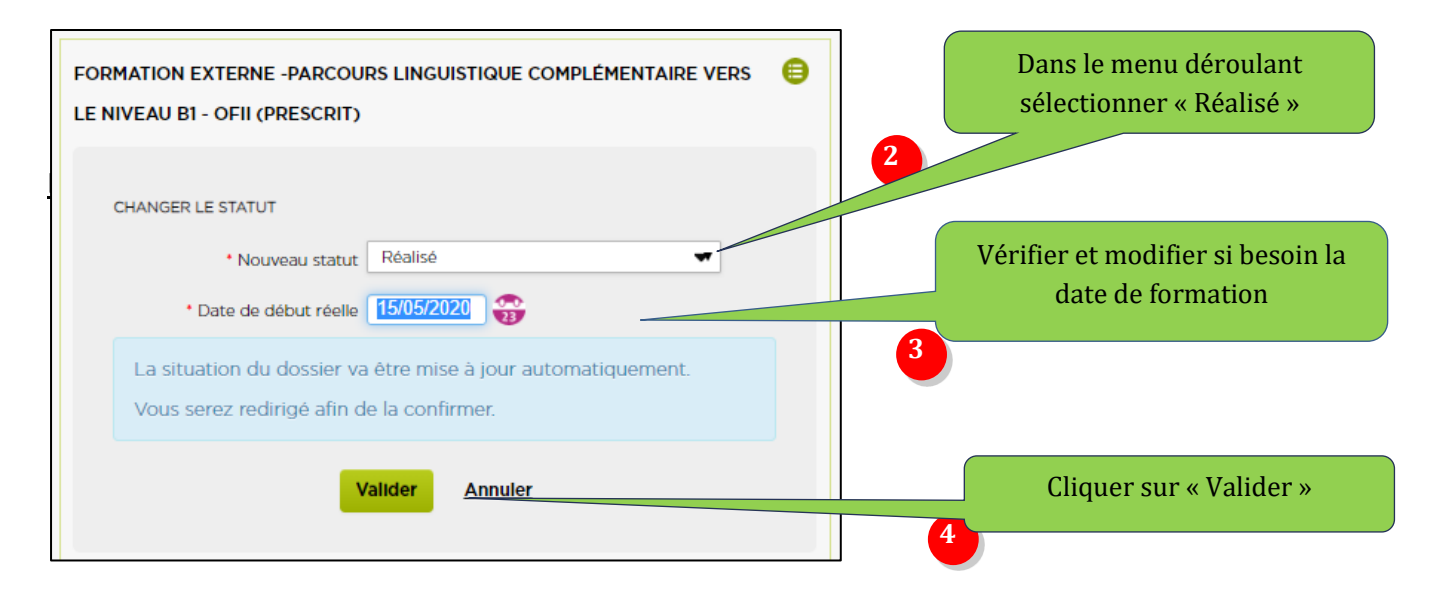

#### La fenêtre « situation » s'ouvre automatiquement.

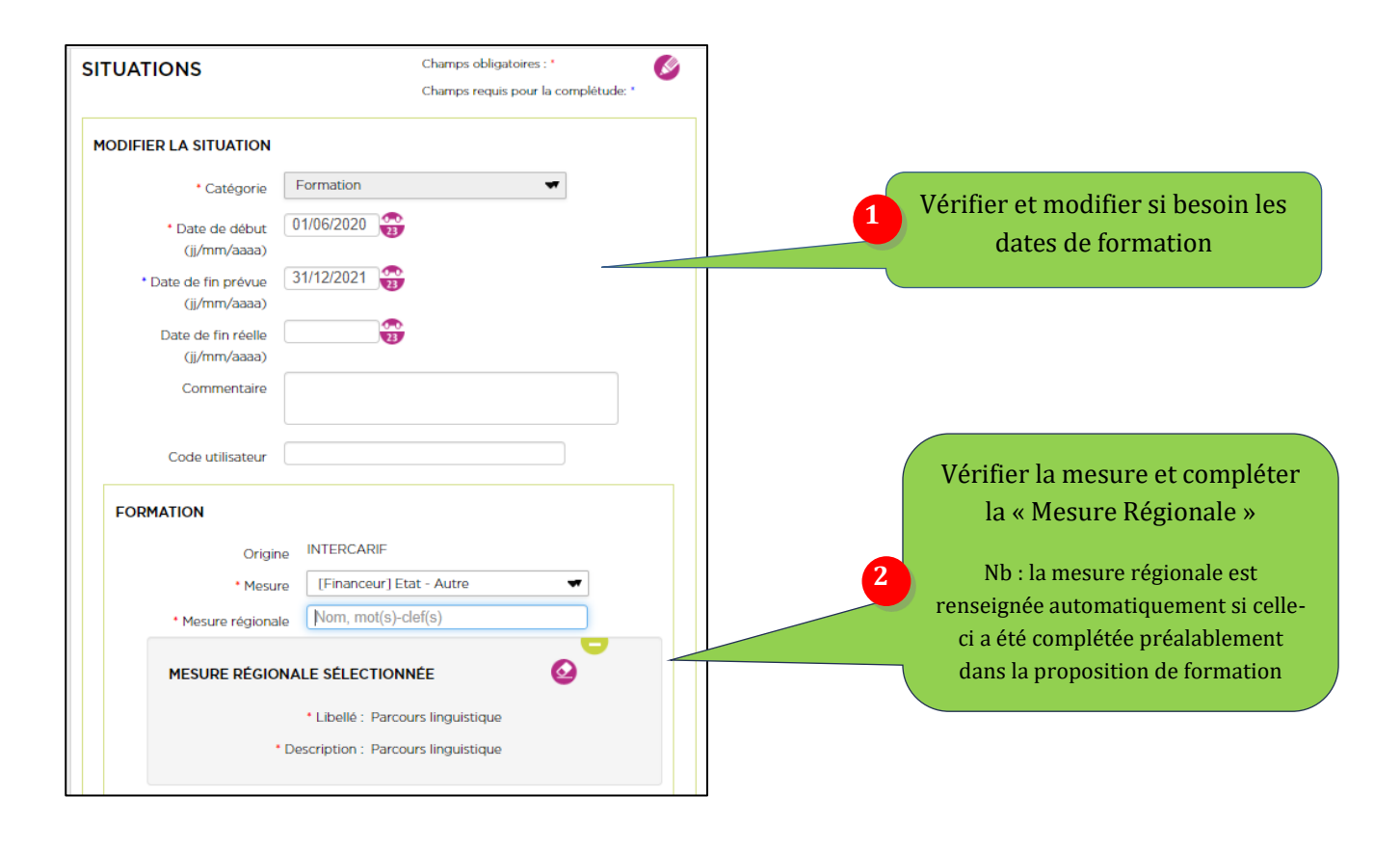

| MLP Formation/Charte de saisie |   | Version    | REDACTI | ON         | VALIDA  | TION | Page |
|--------------------------------|---|------------|---------|------------|---------|------|------|
|                                | 1 |            | ESIO/   |            |         | 16   |      |
|                                |   | 15/06/2020 | DCIE    | 02/07/2020 | MICHAUT |      |      |

| FORMATION SÉLE                                        |                                                                             |                                                             |
|-------------------------------------------------------|-----------------------------------------------------------------------------|-------------------------------------------------------------|
|                                                       | Intitulé : Parcours linguistique complémentaire vers<br>le niveau B1 - OFII |                                                             |
| 0                                                     | rganisme : AFCI                                                             |                                                             |
| N                                                     | ° d'action : 14_SE_0000306431                                               |                                                             |
| * Validation préparée                                 | Aucune certification 🕶                                                      |                                                             |
| Niveau                                                | Niveau VI                                                                   |                                                             |
| <ul> <li>Objectif général de<br/>Formation</li> </ul> | Remise à niveau, maîtrise des savoirs 🛛 🖛                                   |                                                             |
| FormaCode                                             | 15235 FRANCAIS LANGUE ETRANGEF                                              | Remplir les champs                                          |
| NSF                                                   | 136 Langues vivantes, civilisations étran                                   | obligatoires (*) en se référant<br>au tableau récapitulatif |
| H/mois Entreprise                                     |                                                                             |                                                             |
| H/mois Centre                                         |                                                                             |                                                             |
| * Métier préparé :                                    | Code ROME / Description                                                     |                                                             |
| Co                                                    | de ROME : Z                                                                 |                                                             |
| De                                                    | escription : FAMILLE NON DEFINIE                                            |                                                             |
| Obtenu                                                | 💿 Oui 💿 Non                                                                 | 4 Cliquer sur « Enregistrer »                               |
|                                                       |                                                                             |                                                             |

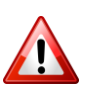

Penser à mettre à jour la situation précédente et à la clôturer (si la situation précédente est interrompue il faut renseigner le motif d'interruption, qui apparaît lorsque la date de fin réelle saisie est inférieure à la date de fin prévue)

# **3. CATALOGUE INTERNE : MER HORS CATALOGUE**

## 3.1 Saisir une proposition

A la marge, il est possible qu'une formation ne soit pas sur le catalogue Ouiform, ni l'Intercarif. Afin de pouvoir poursuivre la saisie pour ces cas, il sera possible d'utiliser une « MER sur formation hors catalogue »

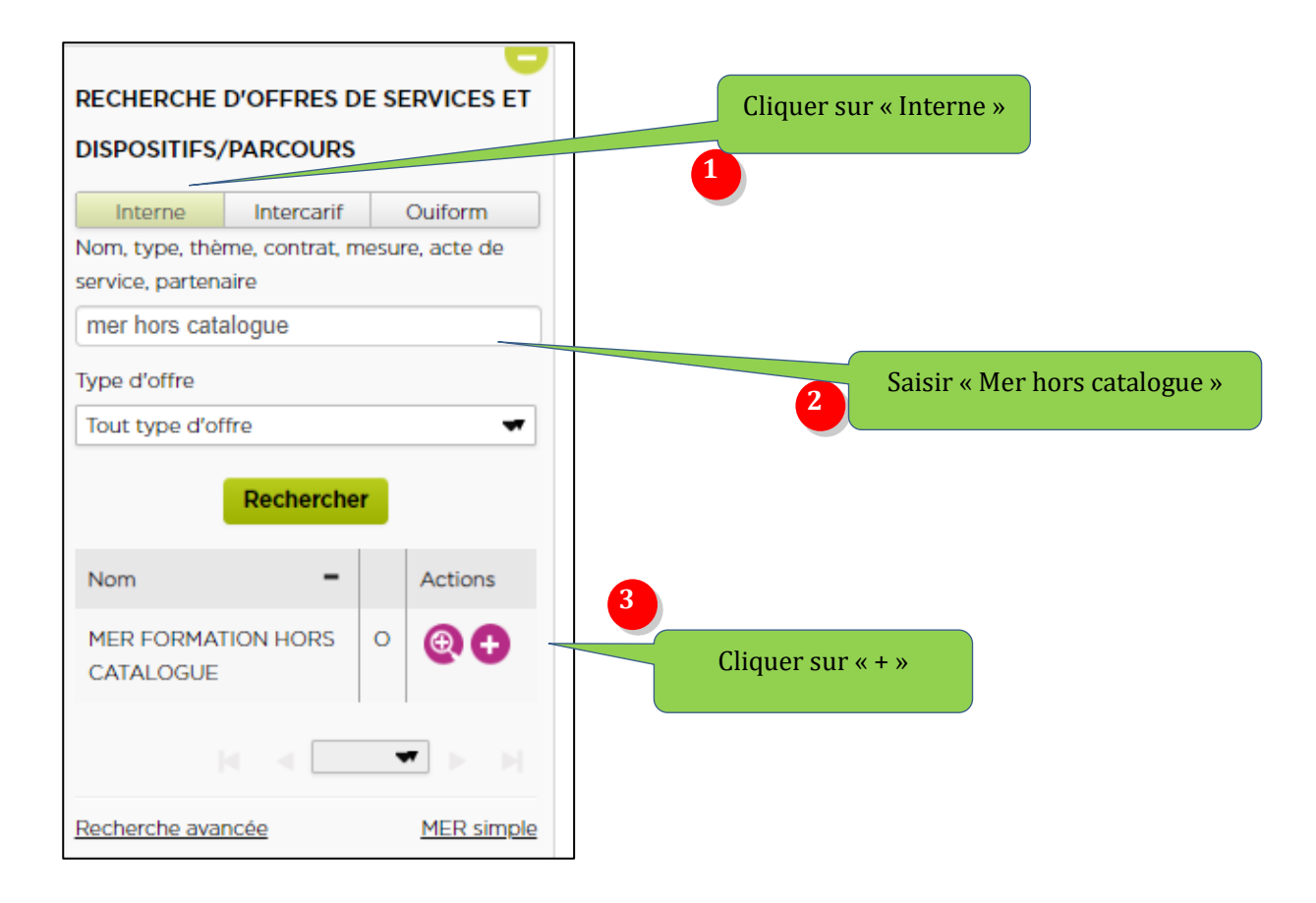

| MLP Format |                            | Version | REDACTI    | ON    | VALIDA     | TION    | Page |
|------------|----------------------------|---------|------------|-------|------------|---------|------|
|            | Formation/Charte de saisie | 1       |            | ESIO/ |            |         | 18   |
|            |                            | 1       | 15/06/2020 | DCIE  | 02/07/2020 | MICHAUT | l    |

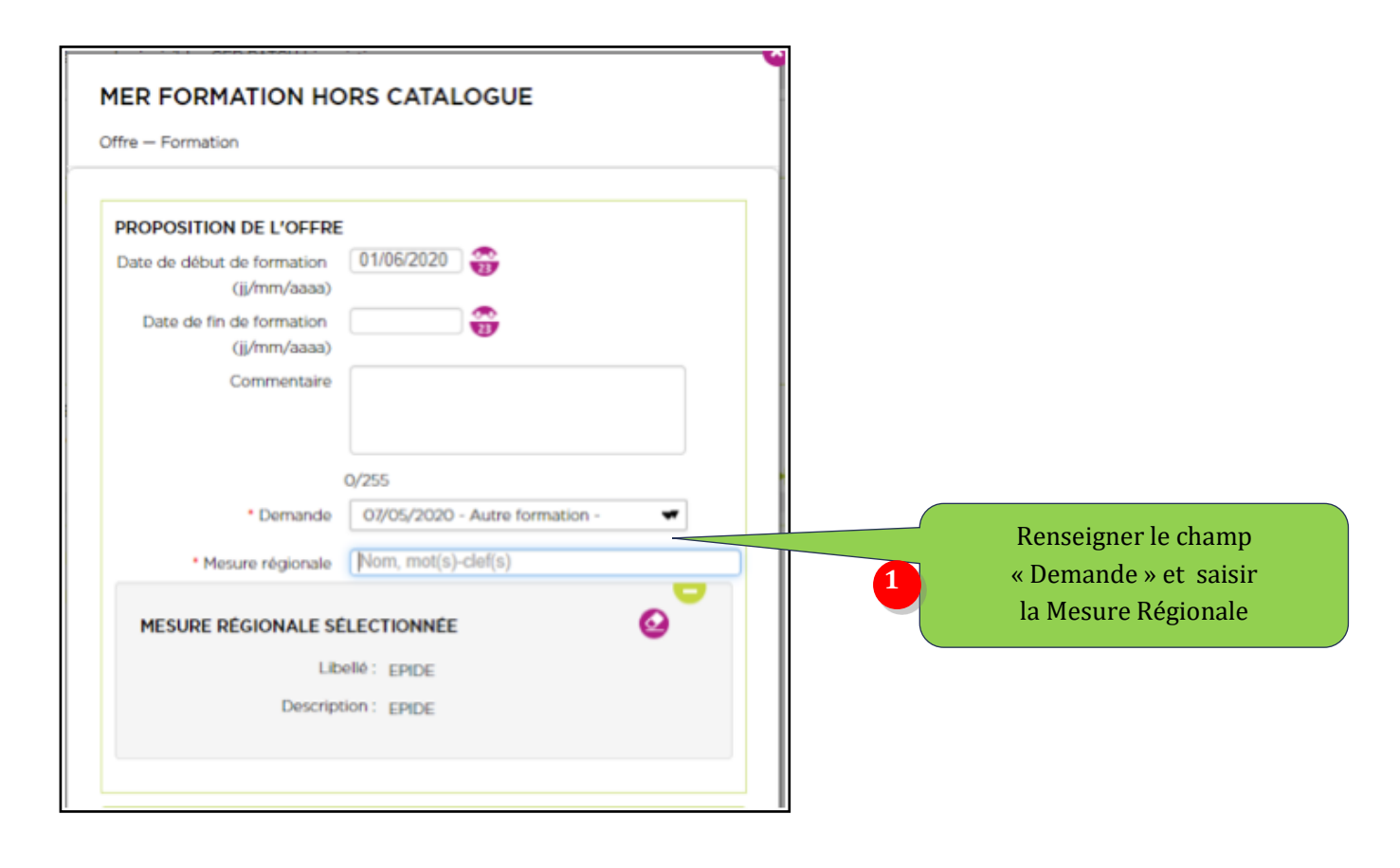

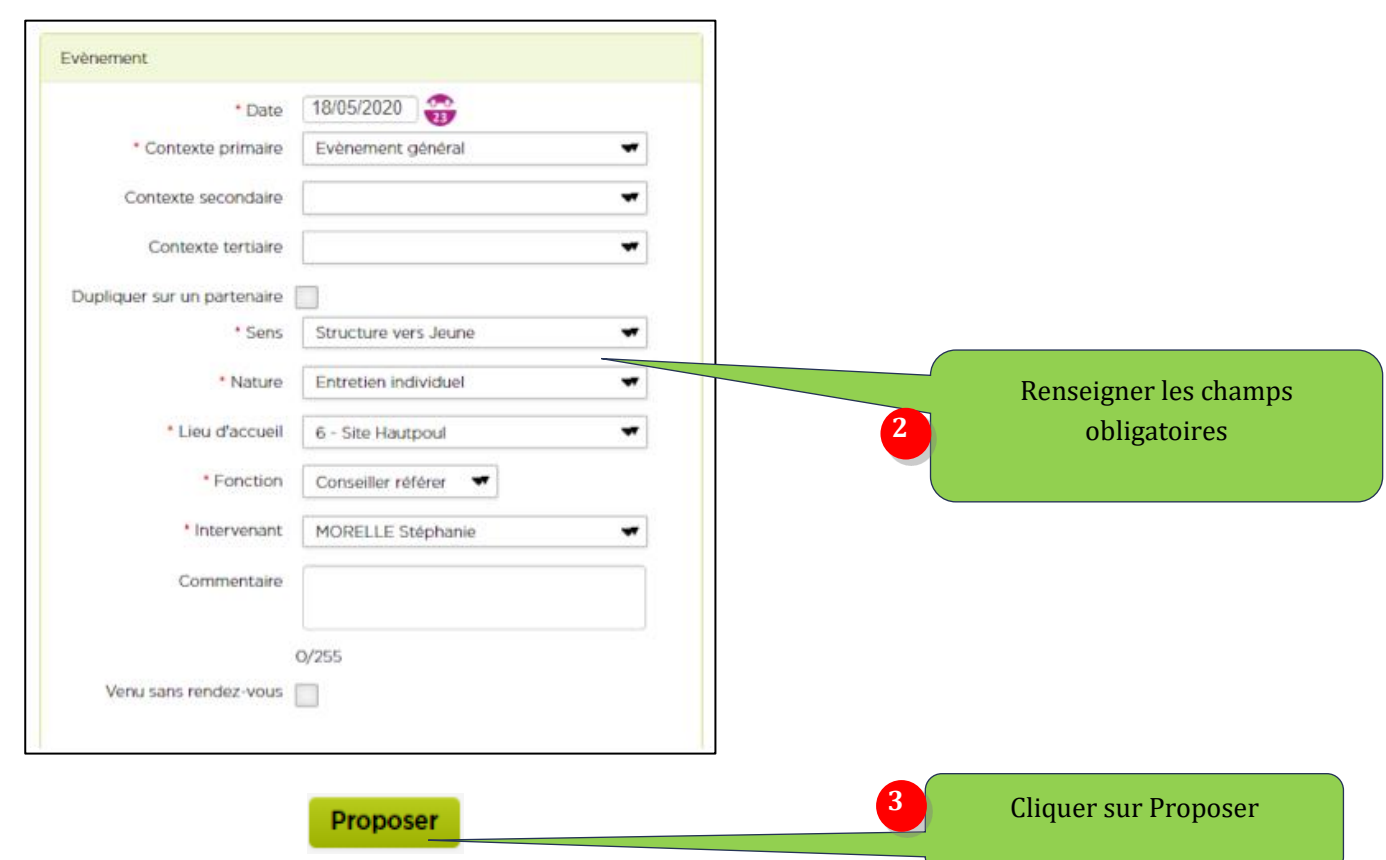

|     | MLP Formation/Charte de saisie | Version    | REDACTI | ON         | VALIDA  | TION | Page |
|-----|--------------------------------|------------|---------|------------|---------|------|------|
| MLP |                                | 1          |         | ESIO/      |         |      | 19   |
|     | 1                              | 15/06/2020 | DCIE    | 02/07/2020 | MICHAUT |      |      |

## 3.2 Générer une situation

Dans menu synthèse du dossier, sélectionner « Services » :

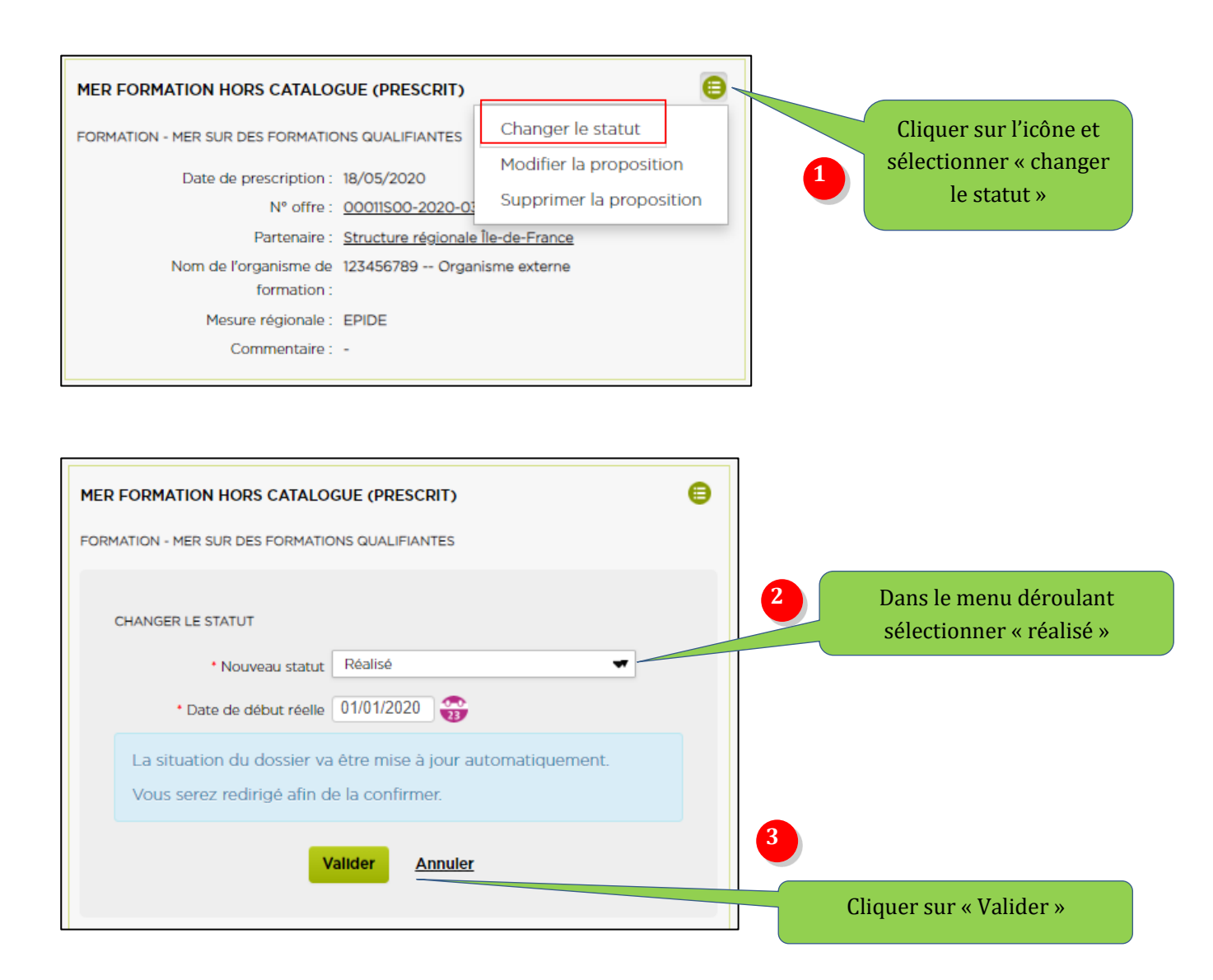

| MLP Formation/Charte de saisie | Version | REDACTI    | ON    | VALIDA     | TION    | Page |
|--------------------------------|---------|------------|-------|------------|---------|------|
|                                | 1       |            | ESIO/ |            |         | 20   |
|                                | 1       | 15/06/2020 | DCIE  | 02/07/2020 | MICHAUT |      |

#### La fenêtre « situation » s'ouvre automatiquement

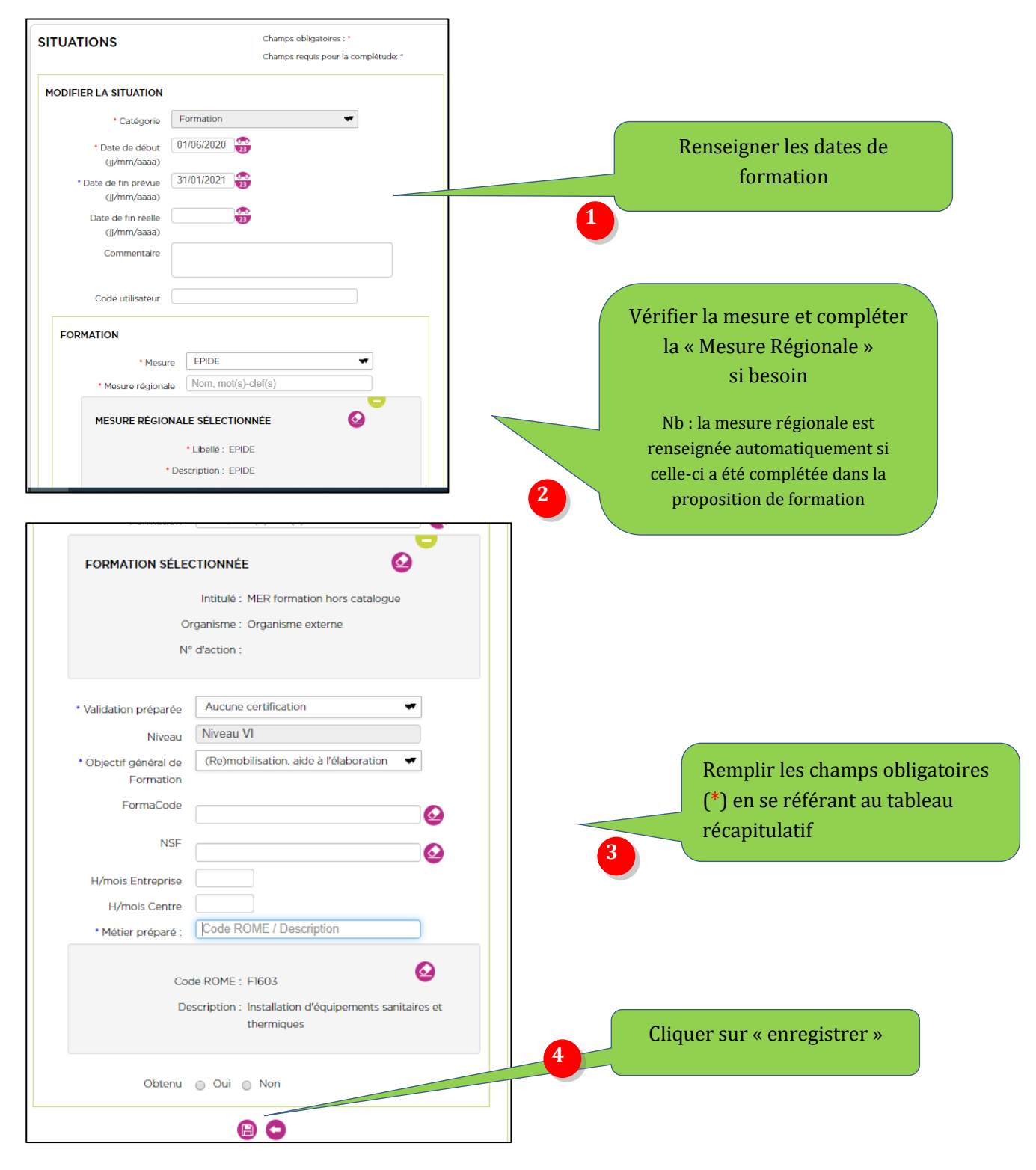

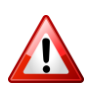

Penser à mettre à jour la situation précédente et à la clôturer (si la situation précédente est interrompue il faut renseigner le motif d'interruption, qui apparaît lorsque la date de fin réelle saisie est inférieure à la date de fin prévue).

|  |   |  | -    |  |
|--|---|--|------|--|
|  |   |  |      |  |
|  |   |  |      |  |
|  |   |  |      |  |
|  |   |  |      |  |
|  |   |  |      |  |
|  |   |  |      |  |
|  |   |  |      |  |
|  |   |  |      |  |
|  |   |  |      |  |
|  |   |  |      |  |
|  |   |  |      |  |
|  |   |  |      |  |
|  |   |  |      |  |
|  |   |  | -    |  |
|  |   |  |      |  |
|  |   |  |      |  |
|  |   |  |      |  |
|  |   |  |      |  |
|  |   |  |      |  |
|  |   |  | _    |  |
|  |   |  |      |  |
|  |   |  | -    |  |
|  |   |  |      |  |
|  |   |  | -    |  |
|  |   |  |      |  |
|  |   |  |      |  |
|  |   |  |      |  |
|  |   |  |      |  |
|  |   |  |      |  |
|  |   |  |      |  |
|  |   |  | -    |  |
|  |   |  |      |  |
|  |   |  |      |  |
|  |   |  |      |  |
|  |   |  |      |  |
|  |   |  |      |  |
|  |   |  |      |  |
|  |   |  |      |  |
|  |   |  |      |  |
|  |   |  |      |  |
|  |   |  | _    |  |
|  |   |  |      |  |
|  |   |  |      |  |
|  |   |  | -    |  |
|  |   |  |      |  |
|  |   |  | _    |  |
|  |   |  |      |  |
|  |   |  |      |  |
|  |   |  |      |  |
|  |   |  |      |  |
|  |   |  |      |  |
|  | - |  |      |  |
|  |   |  |      |  |
|  |   |  |      |  |
|  |   |  |      |  |
|  |   |  |      |  |
|  |   |  | -    |  |
|  |   |  |      |  |
|  |   |  |      |  |
|  |   |  |      |  |
|  |   |  | - 14 |  |
|  |   |  | _    |  |
|  |   |  |      |  |
|  |   |  |      |  |
|  |   |  | -    |  |
|  |   |  |      |  |
|  |   |  |      |  |
|  |   |  |      |  |
|  |   |  |      |  |
|  |   |  |      |  |
|  |   |  |      |  |
|  |   |  |      |  |
|  |   |  |      |  |
|  |   |  |      |  |
|  |   |  |      |  |
|  |   |  |      |  |
|  |   |  |      |  |

|                                                                                                    | 6                             | Mer ODS             | e                                           |                                                               | SITUATION                                                                                                   | 411 AV                                                                                                    |                                                           |
|----------------------------------------------------------------------------------------------------|-------------------------------|---------------------|---------------------------------------------|---------------------------------------------------------------|----------------------------------------------------------------------------------------------------|----------------------------------------------------------------------------------------------------|-----------------------------------------------------------|
| Action ou dispositif de formation                                                                                                    | OUIFORM* Sable<br>automatique | Interarif*          | Catalogue Interne*                          | Mesure Régionale                                              | Mesure                                                                                                    | Osperat<br>provincia<br>formation                                                                                                    | Formacode                                                 |
| PAROURS LINGUISTIQUE*                                                                                                    |                               | Interant            | We have a single provide adjunction         |                                                               |                                                                                                    | ap u                                                                                                    | lower who also a lot and and also                         |
| CMAAlpha*, FLE* Prantantique FLE                                                                                                    |                               | Intercent           | Mer fors unbigue/time reporter              |                                                               |                                                                                                    | in the second                                                                                                    | debate 97005 Public en struction                          |
| Form ation CHII* Formation obligatoins/CII:                                                                                                    |                               | Interant            | We have used quartered approach.            | Perceun Inguittique                                           | l'ormation à financement spécifique                                                                         | oquaqua<br>s sep<br>s qua q                                                                                                    | //Threegradion 90706 (051) 8464                           |
| Formations transvension : Competences de base professionnelle Parcours<br>A 8 ou C cideri                                                                                                    | OUTORM                        | Interart            | Ver her undergraften Aptenda                |                                                               |                                                                                                    | i nai mañ<br>nairtíneo<br>nai romá                                                                                                    | Competences transmentes Partours<br>15040 8 83019 C 90065 |
| EDI - Espece dynamique d'Intertion -                                                                                                    | CUTOW                         | Interant            | Mer hors unbigen from regioners             | 10                                                            | Mnanceur Collectivité territoriale Concell Régional                                                         | 100                                                                                                    |                                                           |
| PEE - Percoun d'entrée en Emploi - AVENIR JEUNES                                                                                                    | OUTORM                        | Interart            |                                             | 1                                                             | Phranceur Collectivité territoriale Consell Bégional                                                        | iner<br>Aller<br>Aller<br>A |                                                           |
| ESC - Ecole de la 2e Chante                                                                                                    | OLFORM                        | Interant            |                                             |                                                               | Ecole de la 2nde chance                                                                                     | other<br>roots<br>roots<br>roots<br>roots<br>roots<br>roots                                                                                                    |                                                           |
| 10.01                                                                                                    |                               | Intercert           | We fur undiged the Aprel                    | L L L L L L L L L L L L L L L L L L L                         | EPIDE                                                                                                    |                                                                                                    |                                                           |
| SMV - Service Militaire Voiontaire                                                                                                    |                               | Intercart           | Mer here unbiografiner régionie             | Autree                                                        | Olvers                                                                                                    | N C C                                                                                                    | 50WW 42802                                                |
| PSA Percourt Solution vers l'accreationen                                                                                                    | OLFORM                        | Interact            | Mer hors unalige afree approxim             | 2                                                             | financeur Colectivité territoriale Consell Bégional                                                         |                                                                                                    |                                                           |
| Perseralle vers l'accessitionese                                                                                                    | CURCEM                        | Intercent           | Wer increasing of the efforties             | Desired a freedoment                                          | Plnanceur Etat Autre                                                                                        | uop                                                                                                    |                                                           |
| the structure of another of a sound handless                                                                                                    | CURRORM.                      | Intercent           | the loss subject and and subject to         | Processies Apprendication                                     | filmaneses Collectività teochoritale Concell Béaleoul                                                       | e y                                                                                                    |                                                           |
| Pres render, rendered a reade a requestionmental                                                                                                    | CULTURE                       | Interart            | Ver hars understanding defende              | Particular model a la questicación<br>Distributiva di mantico | Financiari Conscienzava annocrase cursen regional                                                           | pe et                                                                                                    |                                                           |
| Paralle some PL astron                                                                                                    |                               | and a second        | Mer hers undergenehmen definition           | Chiefe more further                                           | financeur Plat Misluden charde de l'ameloi                                                                  | -                                                                                                    |                                                           |
| Formation GRANDE ECCLE DU NUMERIQUE ou autre                                                                                                    | OUTOBM                        | Internet            | the two contents in agreed                  | Parcum qualifiant cartifiant                                  | Financer Collections territorial Contal Regional ou                                                         | t ope                                                                                                    |                                                           |
| the second frame states in the second second second second second second                                                                                                    | An INCOME.                    | Intercent           | We have undergrading digments               | formation Consel Décentements                                 | financeur Collectivité territoriale Consell Général                                                         | unda                                                                                                    |                                                           |
| Ander donardine freeze A is sould be able to the second of the second of | CURCER                        | Interant            | We have conjugations represe                | Formations autres                                             | Collectivité territoriale Autre                                                                             | -                                                                                                    |                                                           |
|                                                                                                    | AND ADD -                     |                     |                                             |                                                               |                                                                                                    |                                                                                                    |                                                           |
| Formation PIS' PROC Negue: professionnalisant, cartifiant et qualifiant                                                                                                    | CUTCRM                        | Interart'           |                                             | Parcount qualifiant carditant                                 | Financeur Collectivité territoriale Consell Régional                                                        |                                                                                                    |                                                           |
| Formation cartifiants qualifiants professionnalisants (hors rigion)                                                                                                    | OUTORN                        | Intercert           | Merican undergraften réponse                | Percent quilifient certifient                                 | Plnanceur collectivité territoriale autre                                                                   |                                                                                                    |                                                           |
| AFC Action de l'ormation conventionnée Pôle Emploi                                                                                                    | OUTORN                        | Interart            | Mer hors unadapayties reported              | ARC                                                           | financeur Póle Emploi                                                                                       | uos                                                                                                    |                                                           |
| All and the second starts of the second starts of                                                                                                    | DUFORM                        | Intercer?           | Ver inn reading after regioner              | AF                                                            | Pinanceur Pôle Empiol                                                                                       | 61                                                                                                    |                                                           |
| Formation Sanitaire et sociale                                                                                                    | CUTORN                        | Intercent           | Mer hors untergrafines regioner             |                                                               | rinandrur collective territoriale consell regional                                                          | eu 14                                                                                                    |                                                           |
| DALU                                                                                                    | OUI/OW                        | Internet            | the loss categories where a provide         | DAMO                                                          | Phanceur Collectivite territoriale consell Regional                                                         | opt                                                                                                    |                                                           |
| Actions territoisilisées Région                                                                                                    | CUTORN                        | Interart            | Wer here undergraften rägernis              | Actions territolalisées Région                                | Ilmanosur Collectivité territoriale Consell Régional                                                        | ayo                                                                                                    |                                                           |
| Groupement de créateur                                                                                                    | ourotw                        | Interant            | Mer hun seal-goapmen réprese                | Groupement de créateur                                        | Plinanceur Collectivité territoriale Consell Régional                                                       | ud h                                                                                                    |                                                           |
| Mobilité internetionale                                                                                                    | CUTORM                        | Interart            | Merican antique/rest departs                | Mobilité Internationale                                       | //inanceur Collectivité territoriale Consell Régional                                                       | uois                                                                                                    |                                                           |
| Valorisation et Optimisation de l'insertion par l'Alternance                                                                                                    | OUTORM                        | Intercert           | the horses and queries dependent            | VDIA                                                          | Financeur Collectivité territoriale Consell Bégional                                                        | R04                                                                                                    |                                                           |
| Formations AGE/SPH                                                                                                    | CUITORM                       | Interart            | Mer hers undergraffens regionale            | NOTION                                                        | Formations ADEPIPH                                                                                          | pue:                                                                                                    |                                                           |
| Formations individualian Opco                                                                                                    | OUFORM                        | Interart            | Wer horn undergraphing regionale            | Formations OPCO                                               | financeur OPCA                                                                                              | 2 TUI                                                                                                    |                                                           |
| PARIS COOL / PARIS 140416 / TOUS LN JEUK Querten sertilist potes.                                                                                                    | OUTORN                        | Intercent Intercent | And the supplicit with the supplicit of the | Parceum qualifiant certifiant                                 | Prinanceur collectivite termisoriale consell general<br>Stanosur collectivit semioriale consell Régional ou | a ses                                                                                                    | Informatique \$1054                                       |
| GRANDE ECOLE DU NUMERIQUE Qualifier certifier portes.                                                                                                    | OUTOR                         |                     |                                             | contaux.                                                      | Strandaut dollactivitie territoriale Autre                                                                  |                                                                                                    |                                                           |
| Formations en autofinancement                                                                                                    | CUTOW                         | Interart            | Mer fors selection (rest regions)           | formations en autofinancement                                 | Financeur Bénéficiaire de l'action                                                                          | nto<br>I                                                                                                    |                                                           |
| Formations par correspondence                                                                                                    | OUFORM                        | Interant            | Mer han unbigen/men régioner                | Formations par correspondence                                 | Formations par correspondance                                                                               |                                                                                                    |                                                           |
| BALA*                                                                                                    |                               |                     | We for calign/methypere                     | Formations witnes                                             | CollectMité territoriale Autre                                                                              |                                                                                                    | 54/A 44067                                                |
| POEC COLLECTIVE - Préparation Opérationnelle à l'Émploi POE                                                                                                    | OUTORM                        | Interant            |                                             | PORC                                                          | Financeur Pole Emploi                                                                                       | 500                                                                                                    |                                                           |
| POLI NONIDURLIE - Prinparation Operationnelle à l'Emploi POE                                                                                                    | CUTORN                        | Interart            |                                             | 00                                                            | Financeur Pole Emploi                                                                                       | 0.00 T                                                                                                    |                                                           |
| COMPETENCES TRANSVERSES Anglab à visies professionnelle                                                                                                    | ourotw                        | Interant            | A second second second                      | Anglais à visée professionnelle                               | Plinanceur Collectivité territoriale Consell Régional                                                       | tu a                                                                                                    | Angleis 15234                                             |
| COMPETENCES TRANSVERSES Angles Opmiglish                                                                                                    |                               |                     | Mer hars untelegrations regionate           | Anglais à vitrée professionnelle                              | Plinanceur Collectivité territoriale Autre                                                                  | t solt                                                                                                    | April 200 and 10                                          |
| COMPETENCIS TRANSVERSES Orthographe Oyngish                                                                                                    |                               |                     | Mer hors calling a free approxim            | Compétences de base                                           | Pinanceur Collectivité territoriale Autre                                                                   | 94.0<br>P. 2 /                                                                                                    |                                                           |
| COMPETENCIS TRANSVERSES Compétences numériques                                                                                                    | CUTORN                        | Intercert           |                                             | Compétences numériques                                        | Rnanceur Collectivité territoriale Conseli Régional                                                         |                                                                                                    | Burnautique 35066                                         |
| OMA - Cours Municipaux pr Adultes VDP. A visée pro-non qualifiante                                                                                                    |                               |                     | Mer hors unbigging/men regionale            | Formations Automs                                             | Collectivité territoriale Consell Commune                                                                   | e plus<br>Esple                                                                                                    | 100000000000000000000000000000000000000                   |
| PSC1 * - Formation Premiens Secours                                                                                                    |                               |                     | We have selected and interesting            | formations sutree                                             | CollectMite territoriale autre                                                                              | ne<br>Pre                                                                                                    | PSC1 42826                                                |
| DECROCHAGE SCOLARE MLDS - Remédiation/ Prépa code Routa*                                                                                                    |                               |                     |                                             | MERI SURI MUDS                                                | MLDS                                                                                                    |                                                                                                    |                                                           |
|                                                                                                    |                               |                     |                                             | MER SUR RETOUR EN                                             | fletour florm trittele                                                                                      |                                                                                                    | Privaction okcurble mutikes 21527                         |
| BETWEEN IN STARAGTION INTERIAL - Gereis Internation                                                                                                    |                               |                     |                                             | a 17 Land managements                                         |                                                                                                    |                                                                                                    |                                                           |

# Annexe : Tableau Récapitulatif Charte de saisie Formation

1

REDACTION

ESIO/

, DCIE

21

Page